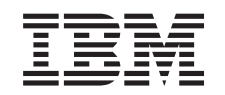

# *e*server

iSeries 270 e 8xx

Actualizar a Unidade do Sistema de Consola de Operações para Consola Biaxial (5540)

Versão 5

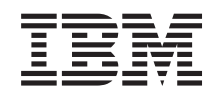

# @server

iSeries 270 e 8xx

Actualizar a Unidade do Sistema de Consola de Operações para Consola Biaxial (5540)

Versão 5

© Copyright International Business Machines Corporation 2000, 2003. Todos os direitos reservados.

## Actualizar Consola de Operações para consola biaxial

#### Antes de começar

Este função pode ser instalada pelo cliente. No entanto, poderá optar por não realizar a instalação. Poderá contactar a IBM ou um representante autorizado para que estes efectuem a instalação da função, mediante o pagamento de uma taxa.

Terá de despender mais algum tempo para concluir trabalhos, efectuar uma cópia de segurança do seu sistema, realizar um carregamento inicial do programa (IPL) do sistema e verificar a configuração do hardware.

Ao utilizar estas instruções, poderá efectuar as seguintes operações:

- Retirar as coberturas da unidade do sistema.
- Instalar o novo hardware.
- Colocar as coberturas.
- Executar um IPL do sistema operativo.
- Verificar a nova configuração do hardware.

Algumas das figuras apresentadas nestas instruções podem não ser exactamente iguais à unidade do sistema do cliente. No entanto, os passos para executar a tarefa são os mesmos.

- Certifique-se de que possui uma cópia de segurança actualizada do sistema operativo, dos programas licenciados e dos dados.
- \_\_\_\_2. Disponha de alguns minutos para se familiarizar com estas instruções.
- \_\_\_\_3. Se existirem partes indevidas, ausentes ou visivelmente danificadas, contacte uma das seguintes entidades:
  - O representante autorizado
  - IBM Rochester Manufacturing Automated Information Line (R-MAIL)
    - 1-800-300-8751 (Estados Unidos)
    - 1-507-253-5242 (outros países)
- \_\_\_\_4. Se tiver dificuldade durante a instalação, contacte o representante autorizado ou fornecedor de serviços.
- \_\_\_\_5. Averigúe se existem pré-requisitos de PTF antes de instalar a nova função. Poderá consultar o seguinte site da Web:

http://www-912.ibm.com/supporthome.nsf/document/10000051

- a. Seleccione All Documents.
- b. Seleccione Collapse.
- c. Seleccione General Information.
- d. Seleccione Offerings.
- e. Seleccione Feature Prerequisites.
- f. Seleccione Customer Install Features Prerequisites.
- g. Localize o número do dispositivo e a edição do OS/400 e verifique os pré-requisitos.

### Desligar a unidade do sistema

\_\_\_\_1. Certifique-se de que todos os trabalhos foram concluídos.

\_\_\_\_2. Quando todos os trabalhos estiverem concluídos, escreva **pwrdwnsys \*immed** numa linha de comandos e prima a tecla Enter.

**Nota:** Se tiver dificuldades durante a instalação, contacte o representante autorizado ou o fornecedor de serviços.

- \_\_\_\_\_3. Quando a unidade se encontrar totalmente desligada, desligue todos os PCs da unidade do sistema. Desligue todos os dispositivos,como por exemplo impressoras e terminais, que estejam ligados à unidade do sistema.
- \_\_\_\_4. Desligue todos os cabos de alimentação, como por exemplo de impressoras e de terminais, das tomadas.
- \_\_\_\_5. Desligue o cabo de alimentação e quaisquer cabos de alimentação de unidades de expansão associados da unidade do sistema da tomada.
- \_\_\_\_6. Consulte **"Retirar as coberturas" na página 9** para retirar as coberturas da unidade do sistema.
- \_\_\_\_7. Coloque a fita de pulso descartável para evitar que uma descarga electrostática danifique um dispositivo. Cole a parte adesiva da folha metálica a uma superfície não pintada da estrutura da unidade.

#### Notas:

- a. Tome as mesmas precauções que tomaria sem a fita de pulso. A Fita de Pulso Descartável 2209 destina-se a controlar a electricidade estática. Não irá aumentar nem diminuir o risco de sofrer um choque eléctrico ao utilizar ou trabalhar com o seu equipamento eléctrico.
- b. No fim, retire o revestimento interno da folha de cobre quando desenrolar a fita.
- c. Una a folha de cobre a uma superfície de metal **visível e sem tinta** na estrutura da unidade (ligação à terra).

### Instalar a placa adaptadora da estação de trabalho 2746

\_ 1. PERIGO

Para evitar a possibilidade de um choque eléctrico resultante do contacto de duas superfícies com potenciais de terra diferentes, utilize apenas uma mão, se possível, para ligar ou desligar cabos de sinal. (RSFTD004)

- 2. Se estiver a utilizar uma consola local numa rede (consola LAN), remova o cabo de rede da consola.
- 3. Se estiver a utilizar uma consola local ligada directamente, desligue o cabo da Consola de Operações ligado à placa numa das seguintes posições:
  - Unidade de sistema 270 ou 810, posição C07. Consultar "Configurar tabelas" na página 15 para obter mais informações.
  - Unidade de sistema 820, posição C06. Consultar "Configurar tabelas" na página 15 para obter mais informações.
  - Unidade de sistema 825, posição C07. Consultar "Configurar tabelas" na página 15 para obter mais informações.
  - Unidade de sistema 830, 840, SB2, SB3, posição C02. Consultar "Configurar tabelas" na página 15 para obter mais informações.
  - Unidade de sistema 870 ou 890, posição C02. Consultar "Configurar tabelas" na página 15 para obter mais informações.
- \_\_\_\_\_ 4. Existe alguma placa 2746 instalada nalguma das seguintes posições?
  - Unidade de sistema 270 ou 810: C06

- Unidade de sistema 820: C04 ou C11
- Unidade de sistema 825: C07
- Unidade de sistema 830, 840, SB2, SB3: C04, C06, C07, C09 ou C10
- Unidade de sistema 870 ou 890: C04, C06, C07, C08, ou C09
- \_\_\_\_ **Não**: Siga para o passo seguinte.
- \_\_ **Sim**: Siga para "Efectuar a ligação do cabo Biaxial e do cabo de consola Biaxial" na página 5.
- 5. Antes de remover a placa da unidade de sistema, é necessário verificar se tem uma posição aberta para instalar a placa que removeu numa posição diferente.

Verifique a área da placa PCI. Existem posições de aberto?

- **\_\_\_\_\_ Sim**: Siga para o tópico Instalar a Placa PCI no *Centro de Informações* para instruções sobre *Mover uma placa no iSeries*.
- \_\_\_\_ Não: Utilize as informações seguintes para determinar o local de instalação da placa.
  - Siga para o tópico Instalar a Placa PCI no Centro de Informações
  - Contacte o representante autorizado ou fornecedor de serviços.
- 6. Aviso: As placas adaptadoras são frágeis. Utilize fitas de protecção contra a electricidade estática ao manuseá-las, segure-as pelas extremidades e não coloque os dedos na área impressa de circuito.
- \_\_\_\_ 7. Instale a nova placa adaptadora 2746 numa das seguintes posições:
  - Unidade de sistema 270: C06
  - Unidade de sistema 810: C07
  - Unidade de sistema 820: C04 ou C11
  - Unidade de sistema 825: C06
  - Unidade de sistema 830, 840, SB2, SB3: C04, C06, C07, C09 ou C10
  - Unidade de sistema 870 ou 890: C04, C06, C07, C08, ou C09
  - \_ 8. A unidade tem parafusos para fixar as placas?

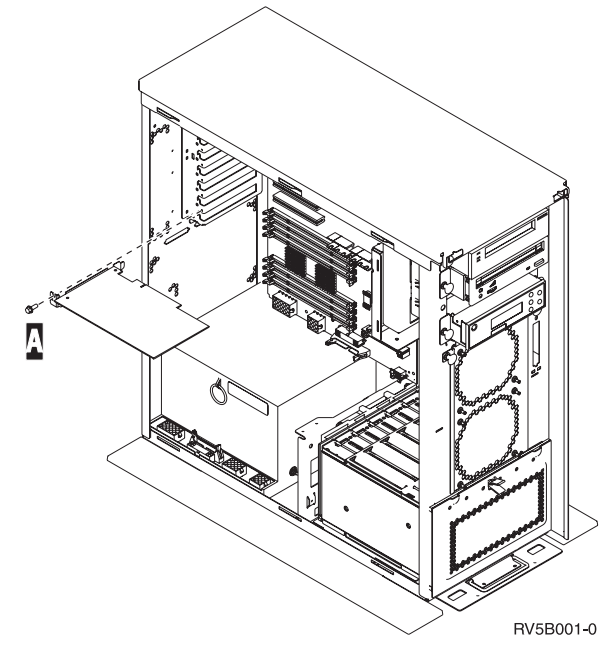

Não: Siga para o passo seguinte.

- **Sim**: Retire os parafusos da posição da placa onde tenciona instalar a placa.
  - Siga para o passo 11 na página 5.
- \_\_\_\_ 9. A unidade possui trincos de placa para fixar as placas.
- \_\_\_\_ 10. Abra o trinco na posição da placa onde tenciona instalar a placa. Rode o trinco no sentido contrário ao dos ponteiros do relógio e depois retire o trinco preto.

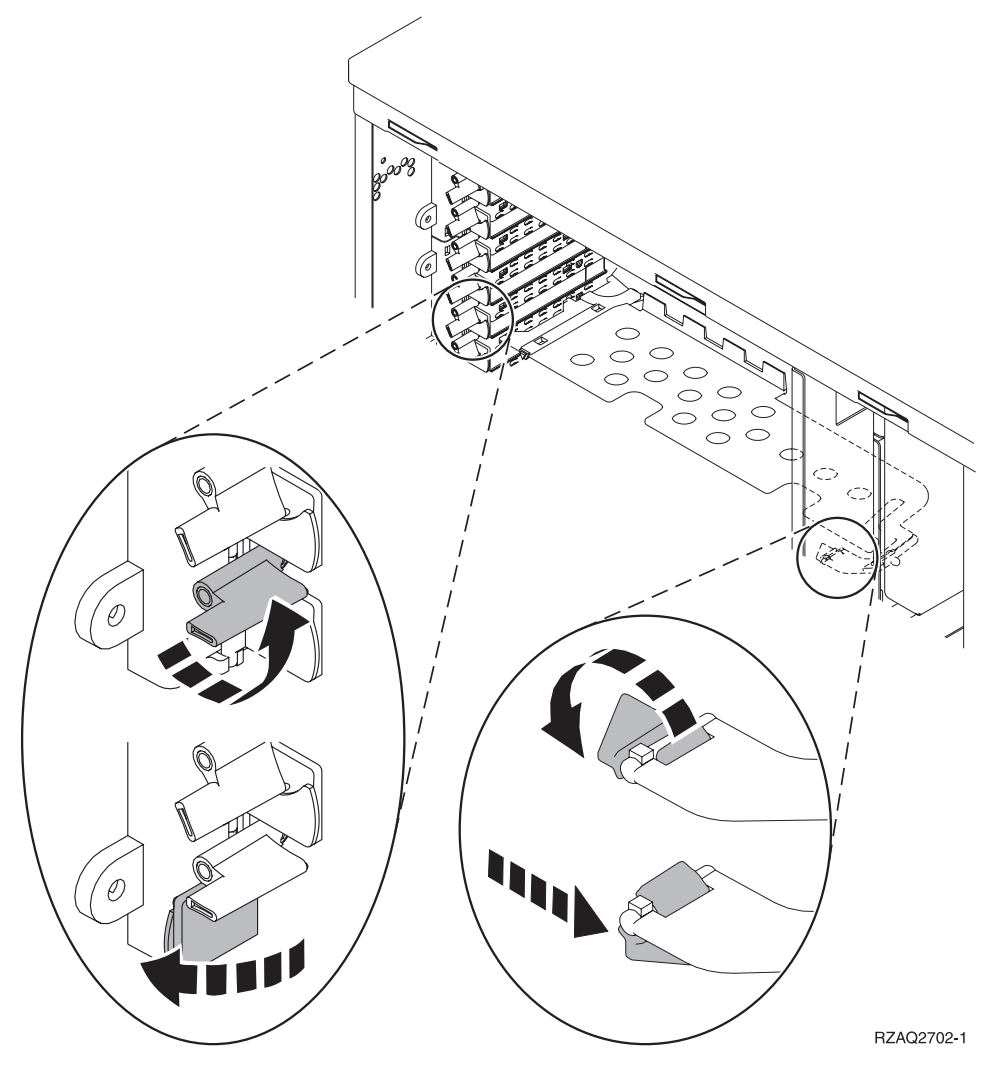

\_\_\_\_

Figura 1. Exemplo do Trinco da Placa 270, 810, 820, 825, 5075

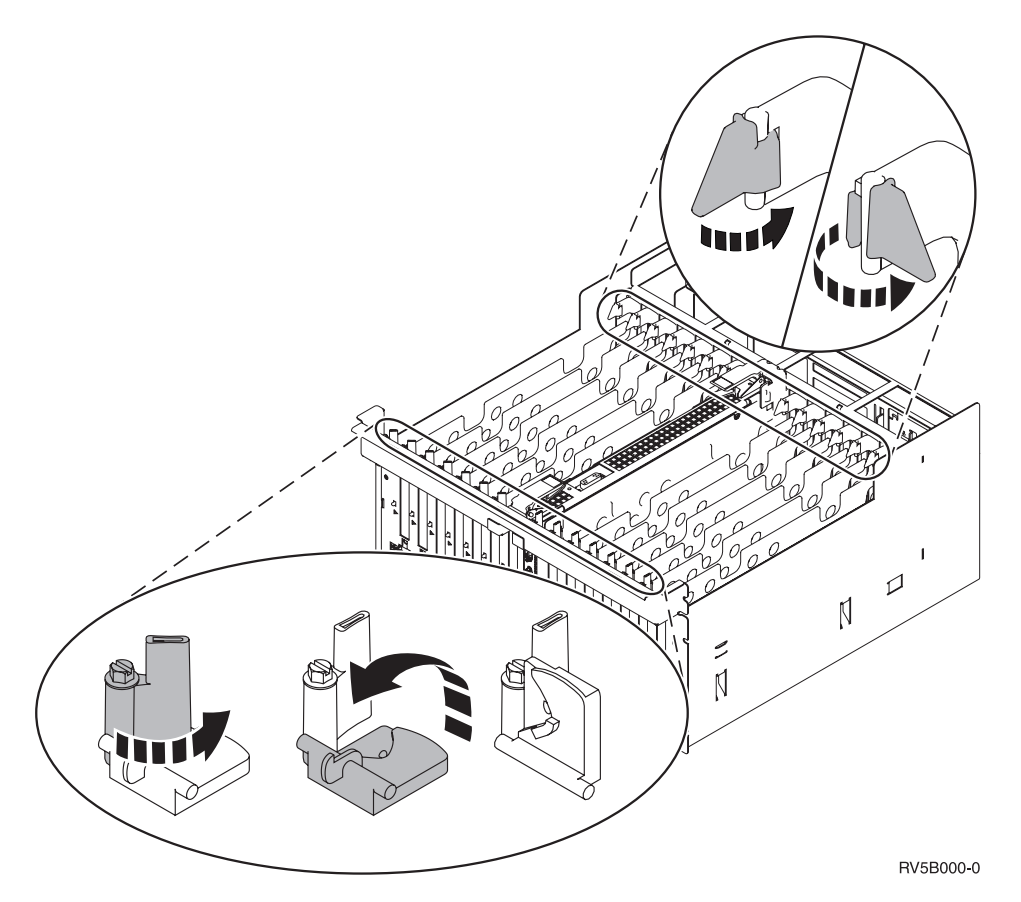

Figura 2. Exemplo de Trincos de Placas 830, 840, 870, 890, SB2, SB3, 5079

- \_\_\_\_11. Retire a chapa de preenchimento da placa.
- \_\_\_\_ **12**. **Aviso:** As placas adaptadoras são frágeis:
  - Segure-as apenas pelas extremidades
  - Não coloque os dedos sobre a área impressa de circuitos
  - Utilize uma fita estática durante o manuseamento
  - Deixe-as na embalagem de protecção até à instalação
- 13. Alinhe a nova placa adaptadora com os suportes da placa dentro da unidade do sistema e introduza-a de forma a que esta fique bem ligada.
- 14. Coloque o trinco preto e rode o outro trinco no sentido dos ponteiros do relógio ou instale o parafuso para fixar a placa.
- **15.** Avance para "Efectuar a ligação do cabo Biaxial e do cabo de consola Biaxial".

#### Efectuar a ligação do cabo Biaxial e do cabo de consola Biaxial

- \_\_\_\_1. Localize a ligação do cabo Biaxial de 8-portas (**part number 21F5093**) e rotule o cabo, por exemplo, **C06**.
- \_\_\_\_2. Efectue a ligação de cabo Biaxial de 8 portas ao conector da placa 2746.

**Nota:** Cada porta no cabo de ligação de 8 portas suporta sete dispositivos que permitem 56 dispositivos ligados, dos quais apenas 40 podem estar activos.

\_\_\_\_3. Configure a estação de trabalho ou o computador pessoal (PC) que será ligado à unidade do sistema e utilizado como uma consola.

#### Notas:

- a. Coloque a estação de trabalho ou o PC que será utilizado como consola da unidade de sistema a não mais de 6 metros (20 pés) da unidade de sistema.
- b. Siga as instruções de configuração fornecidas juntamente com a estação de trabalho ou o PC.
- \_\_\_\_4. Localize o cabo biaxial e identifique-o como cabo da consola.
- \_\_\_\_5. Alinhe a chave B da **porta 0** no conector do cabo Biaxial de 8 portas com a ranhura A do cabo de ligação Biaxial (Figura 3).

Empurre, segure e rode o anel exterior até estar devidamente apertado.

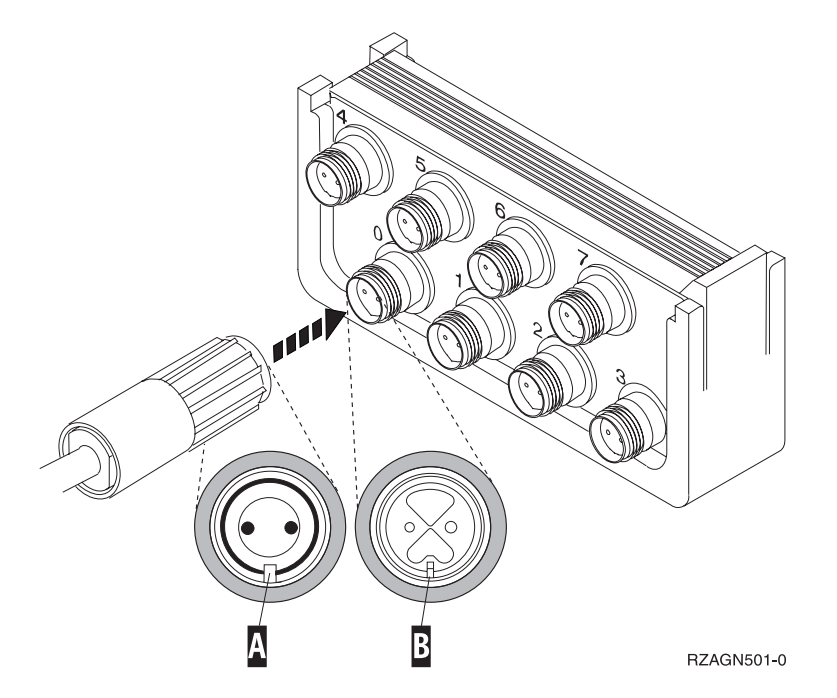

Figura 3. Onde Ligar o Cabo da Consola da Unidade do Sistema

- 6. Ligue a outra extremidade do cabo da consola Biaxial ao PC ou à estação de trabalho que está a utilizar como consola da unidade do sistema.
  - **Nota:** O endereço da estação de trabalho da sua consola **tem de ser definido como 0**. Para definir o endereço, consulte o manual fornecido com o dispositivo.
- \_\_\_\_7. Instale as coberturas traseira e frontal.
- \_\_\_ 8. PERIGO

Uma tomada eléctrica que não esteja correctamente ligada pode gerar tensões perigosas em partes metálicas do sistema ou do equipamento a ele ligado. É da responsabilidade do cliente garantir que a tomada eléctrica está devidamente instalada e ligada à terra para evitar um choque eléctrico. (RSFTD201)

Ligue os seguintes cabos de alimentação a uma tomada.

Unidade do sistema

Nota: Não ligue a sua unidade de sistema nesta altura.

Consola da unidade do sistema

#### Terminar a Instalação

- Ligue a estação de trabalho ou o PC que serve como consola da unidade do sistema.
- \_\_\_\_ 2. A sua unidade de sistema é um 270/810 ou 820/825?
  - \_\_\_ **270 ou 810**: Siga para o passo seguinte.
  - \_\_\_\_ 820, 825, 830, 840, SB2, SB3, 870 ou 890: Siga para o passo 5.
- \_\_\_\_ 3. Observe o ecrã Função/Dados no painel de controlo.
- \_\_\_\_ 4. 01 B V=S surge no ecrã Função/Dados?
  - \_\_\_\_ Sim: Siga para o passo 7 na página 8.
  - \_\_\_\_ **Não**: Proceda do seguinte modo:
    - \_\_\_\_a. Prima o botão Aumentar/Diminuir até surgir **02** no ecrã Função/Dados.
    - \_\_\_\_b. Prima o botão Enter no painel de controlo.
    - **\_\_\_ c.** Prima o botão Aumentar/Diminuir até surgir **B** no ecrã Função/Dados.
    - \_\_\_\_\_d. Prima o botão Enter no painel de controlo.
    - e. Prima o botão Aumentar/Diminuir até surgir M no ecrã Função/Dados.
    - \_\_\_\_f. Prima o botão Enter no painel de controlo.
    - g. Prima o botão Aumentar/Diminuir até surgir **\$** no ecrã Função/Dados.
    - \_\_\_\_h. Prima o botão Enter no painel de controlo.
    - \_\_\_\_i. Prima o botão Aumentar/Diminuir até surgir **01** no ecrã Função/Dados.
    - \_\_\_\_j. Prima o botão Enter no painel de controlo.

**01 B M S** deverá surgir no ecrã Função/Dados. Caso não surja, repita os passos 4a a 4i.

- \_\_\_\_k. Siga para o passo 7 na página 8.
- \_\_\_\_ 5. Observe o ecrã Função/Dados no painel de controlo.
- \_\_\_ 6. 01 B V=S surge no ecrã Função/Dados e o indicador de Modo manual (uma pequena mão) está aceso?
  - \_\_\_\_ Sim: Siga para o passo seguinte.
  - \_\_\_\_ Não: Proceda do seguinte modo:
    - \_\_\_\_a. Prima o botão Seleccionar Modo até que se acenda o indicador de modo Manual (uma mão pequena).
    - b. Prima o botão Aumentar/Diminuir até surgir 02 no ecrã Função/Dados.
    - \_\_\_\_ c. Prima o botão Enter no painel de controlo.
    - \_\_\_\_ d. Prima o botão Aumentar/Diminuir até surgir **B** no ecrã Função/Dados.
    - \_\_\_\_e. Prima o botão Enter no painel de controlo.
    - \_\_\_\_f. Prima o botão Aumentar/Diminuir até surgir **\$** no ecrã Função/Dados.
    - \_\_\_ g. Prima o botão Enter no painel de controlo.
    - \_\_\_h. Prima o botão Aumentar/Diminuir até surgir **01** no ecrã Função/Dados.
    - \_\_\_\_i. Prima o botão Enter no painel de controlo.

**01 B S** deverá surgir no ecrã Função/Dados e o indicador de modo Manual (uma pequena mão) está iluminado. Caso não surja, repita os passos 6a na página 7 a 6h na página 7.

- \_\_\_\_j. Siga para o passo 7.
- \_\_\_ 7. Prima o botão de alimentação da unidade do sistema. Verá surgir a luz de alimentação.

**Nota:** Quando estiver completamente activada e o IPL estiver concluído, deverá ser apresentado o ecrã *IPL ou Instalar o Sistema* na consola da unidade de sistema.

- \_\_\_\_ 8. Seleccione Utilizar Ferramentas de Serviço Dedicadas (DST) do ecrã *Efectuar IPL ou Instalar o Sistema*. Prima Enter.
- 9. Introduza o seu ID de utilizador e palavra-passe de ferramentas de serviços no ecrã Ferramentas de Serviço Dedicadas (DST).
   Prima Enter.
- \_\_\_\_10. Seleccione **Trabalhar com Ambiente DST** do ecrã *Utilizar Ferramentas de Serviço Dedicadas (DST)*.

Prima Enter.

- \_\_\_\_11. Seleccione **Dispositivos do sistema** do ecrã *Trabalhar com Ambiente DST*. Prima Enter.
- \_\_\_\_12. Seleccione **Modo de consola** do ecrã *Trabalhar com Dispositivos do Sistema*. Prima Enter.
- \_\_\_\_13. Seleccione **Biaxial** do ecrã *Seleccionar Tipo de Consola*. Prima Enter.
- \_\_\_\_14. Prima uma vez F3 (Sair).
- \_\_\_\_15. Seleccione Efectuar um IPL do ecrã *Utilizar Ferramentas de Serviço Dedicadas* (*DST*).

Prima Enter.

- \_\_\_\_16. Inicie uma sessão na unidade do sistema. Certifique-se de que tem autoridade para utilizar ferramentas de serviço.
- \_\_\_\_ 17. Introduza **strsst** na linha de comandos do *Menu Principal*. Prima Enter.
- \_\_\_\_ 18. Seleccione Iniciar uma ferramenta de serviço no ecrã de Ferramentas de Serviço do Sistema (SST) e prima Enter. Prima Enter.
- \_\_\_\_19. Seleccione **Gestor de serviço de hardware** do ecrã *Iniciar Ferramenta de Serviço*. Prima Enter.
- **\_\_\_\_\_20.** Seleccione **Juntar recursos de hardware (sistema, estruturas, placas...)** do ecrã *Gestor de Serviço de Hardware*. Prima Enter.
- \_\_\_\_ 21. Escreva 9 na linha Unidade de Sistema .
- \_\_\_\_22. Prima Page Down se for necessário e observe a coluna Pos Placa.
- 23. Verifique se as placas que instalou ou mudou de local aparecem na posição em que as instalou.
- \_\_\_\_24. A sua actualização da função está concluída.
- \_\_\_\_25. Prima F3 três vezes e prima Enter para regressar ao Menu Principal.

## **Retirar as coberturas**

Localize o diagrama da unidade com a qual está a trabalhar:

- \_\_\_\_ "Unidades de sistema 270, 810 ou 820"
- \_\_\_\_ "Unidades 830, 840, 870, 890, SB2, SB3, 5074, 5079, e 5094" na página 11
- \_\_\_\_ "Aceder a unidade num bastidor" na página 12

## Unidades de sistema 270, 810 ou 820

Para aceder à localização da placa PCI, é necessário remover a cobertura posterior, se existente, e a cobertura lateral:

- \_\_\_\_1. Coloque a mão junto ao fundo da cobertura de trás, levante-a e tire-a.
- \_\_\_\_2. Atenção: Se retirar a cobertura lateral enquanto o servidor estiver ligado, podem ocorrer erros devido a interferência electromagnética.
   Retire a cobertura lateral direita (tendo a parte de trás virada para o

utilizador) soltando os parafusos de orelhas e deslocando a cobertura para trás e para a frente até esta parar.

\_\_\_\_ **3**. Retire a cobertura.

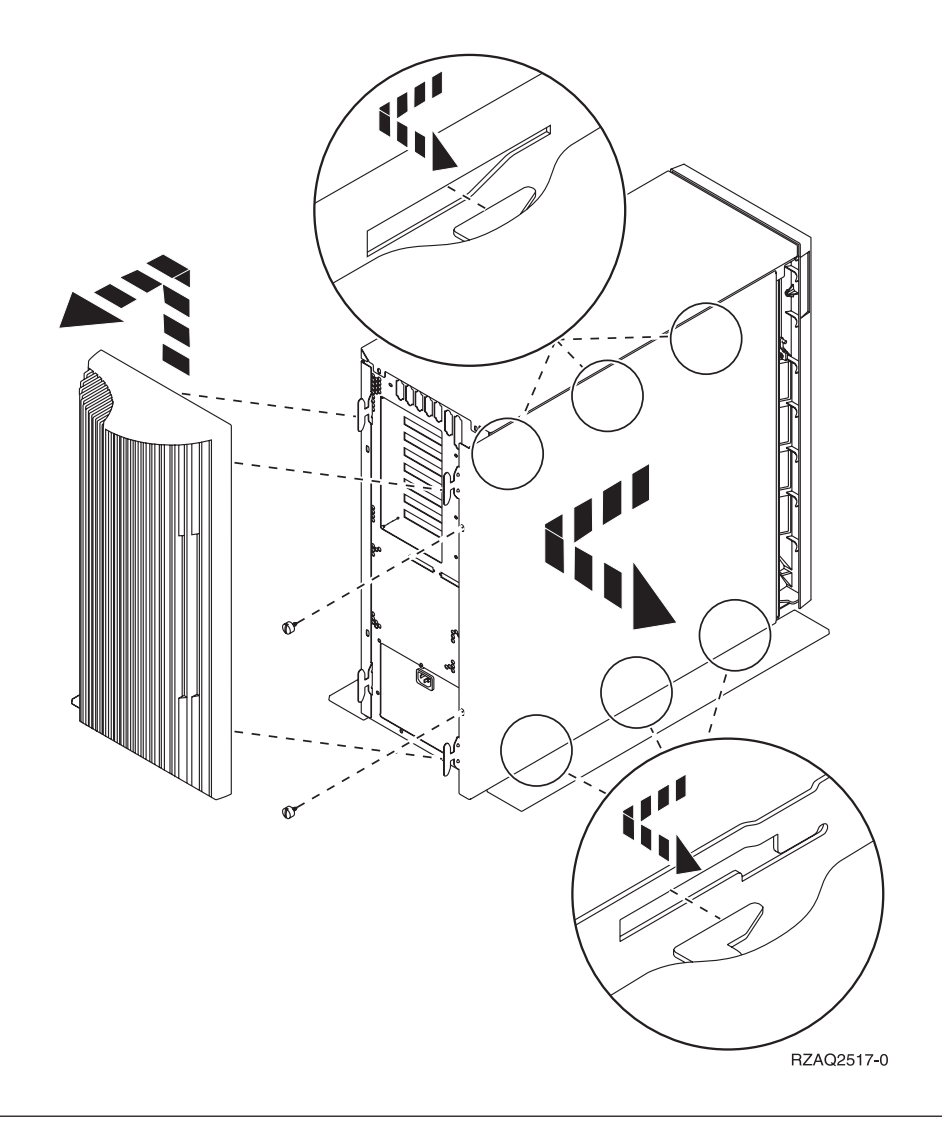

### Unidade de sistema 825

Para aceder à localização da placa PCI, terá de retirar a cobertura de trás e a cobertura lateral:

- \_\_\_\_1. Coloque a mão junto ao fundo da cobertura de trás, levante-a e tire-a.
- **2**. Retire a cobertura lateral direita (tendo a parte de trás virada para o utilizador) soltando os parafusos de orelhas e deslocando a cobertura para trás e para a frente até esta parar.
- \_\_\_\_ **3**. Retire a cobertura.

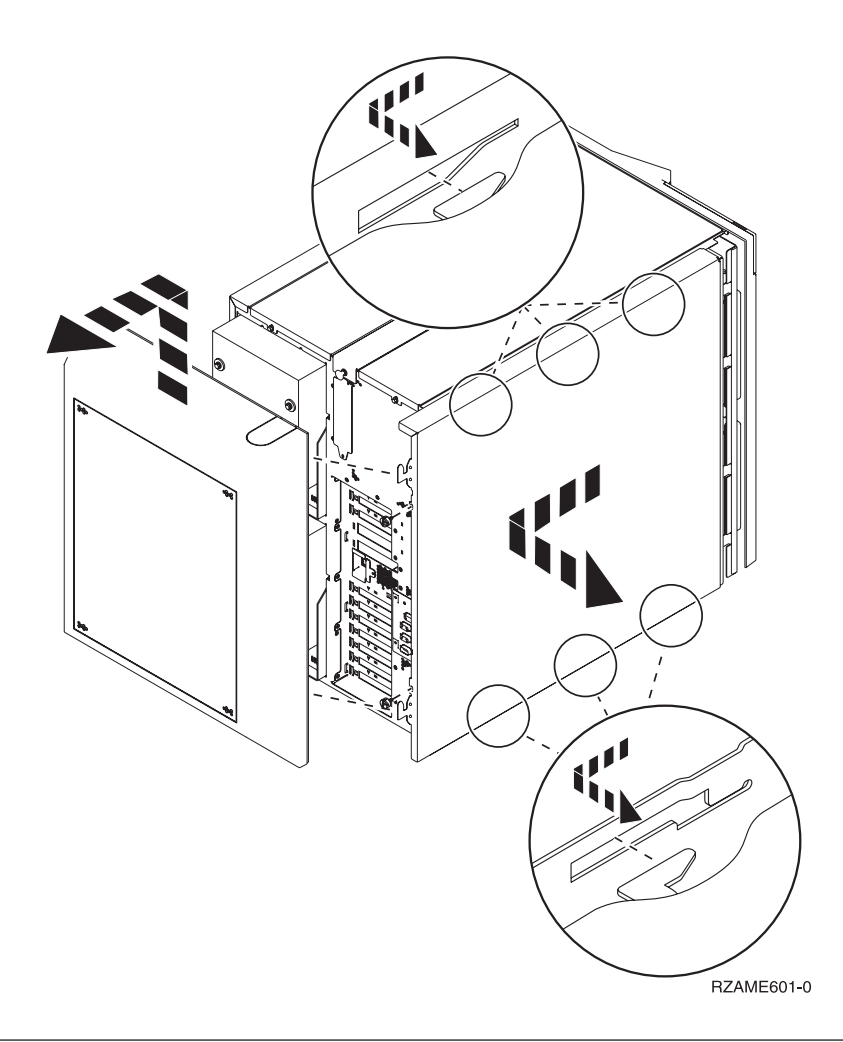

### Unidades 830, 840, 870, 890, SB2, SB3, 5074, 5079, e 5094

Para aceder à localização da placa PCI, terá de abrir a cobertura de trás:

- A Abra a cobertura posterior.
- **B** Remova a cobertura posterior.
- Remova a chapa de acesso à placa de PCI

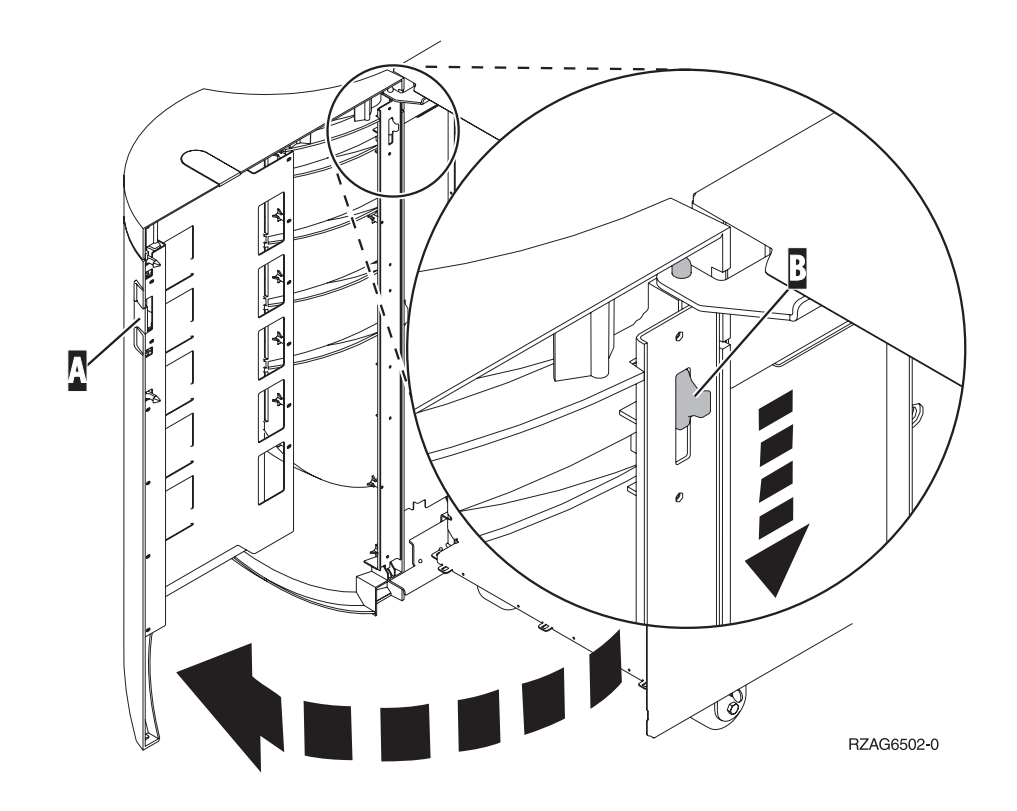

### Aceder a unidade num bastidor

1. Observe de frente a parte traseira do bastidor, prima o trinco **A** e abra a porta traseira do bastidor.

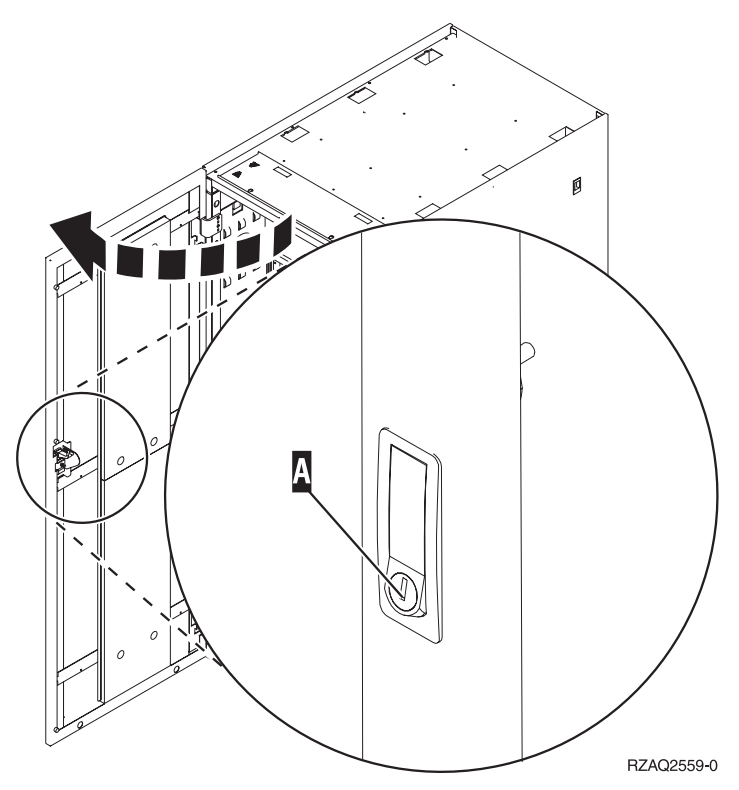

4 à / Ø Ø C B RZAQ2560-0

### 2. Carregue nos trincos $\mathbf{B}$ e puxe o servidor para fora utilizando a pega $\mathbf{C}$ .

#### 3. Consulte os anteriores diagramas da unidade para retirar a cobertura lateral.

4. Se estiver a ligar os cabos do servidor, coloque o excedente dos cabos ao longo do braço de gestão dos cabos **D** e prenda-os com os grampos de fixação.

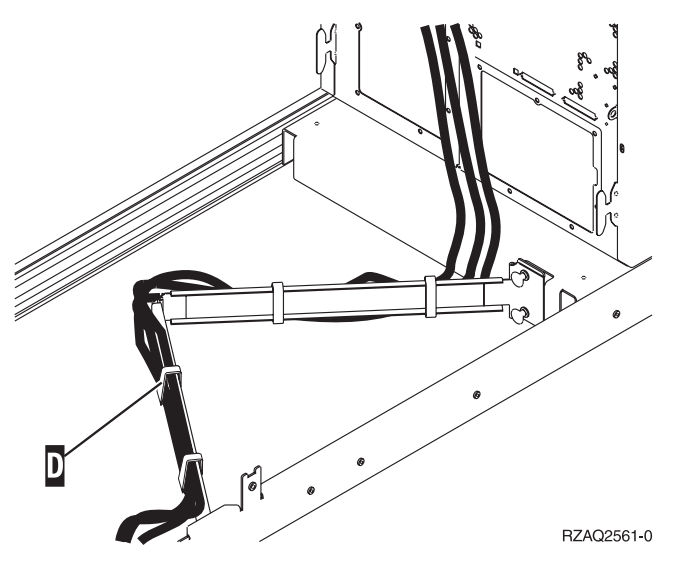

### **Configurar tabelas**

Siga para a sua unidade de sistema:

- "Unidades de sistema 270 e 810"
- "Unidade de sistema 820" na página 16
- "Unidade de sistema 825" na página 17
- "unidade de sistema 830, 840, SB2, e SB3" na página 17
- "Unidade de sistema 870 e 890" na página 18

#### Unidades de sistema 270 e 810

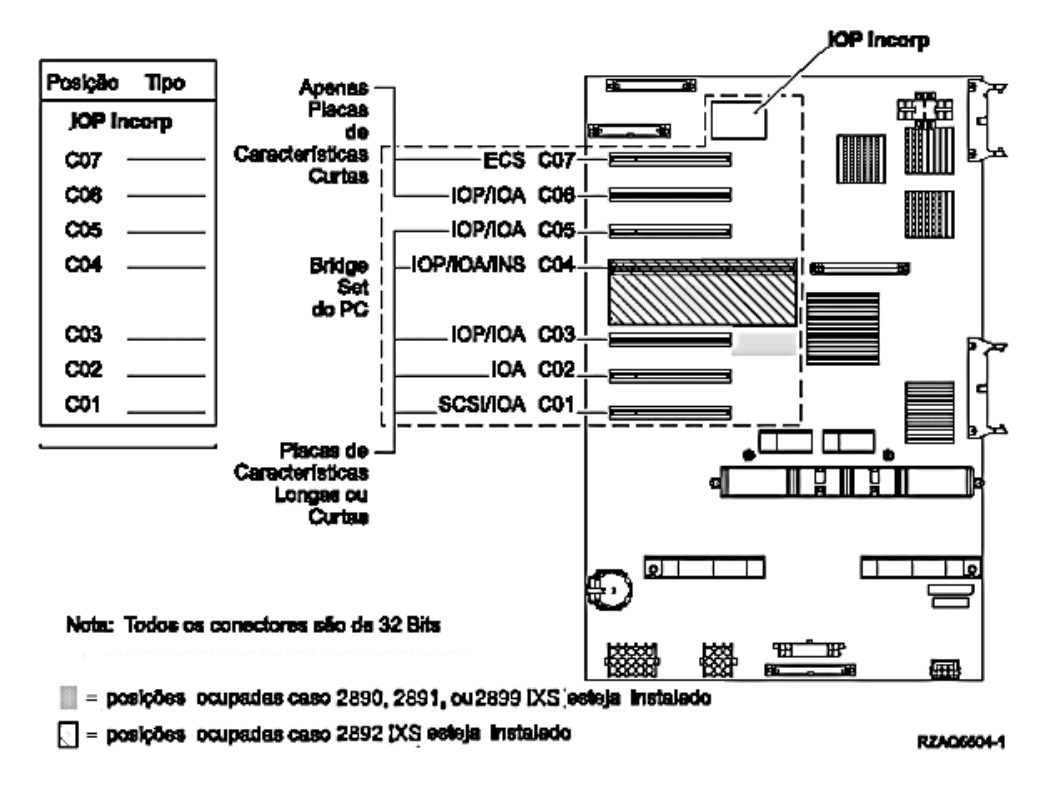

- O IOP incorporado controla as posições C07, C01 e, possivelmente, C06 e C05.
- Os IOPs controlam os IOAs nas posições abaixo do IOP. Por exemplo, um IOP na posição C04 iria controlar IOAs nas posições C03 e C02.
- O SCSI no diagrama indica a primeira posição de controlador da unidade de disco interna (placas 2757, 2763, 2782, 4748, 4778, 5705 ou 9767). (9767 só existe em unidades de disco 270.) A primeira placa do controlador da unidade de disco deve estar em C01 e ligar a banda interna da unidade do disco de origem e o dispositivo de CD–ROM ou de DVD.
- É permitida uma segunda 2757, 2763, 2782, 4748 ou 4778 em unidades de sistema 270 e 810 com uma unidade de expansão 7104 ou 7116.

#### Unidade de sistema 820

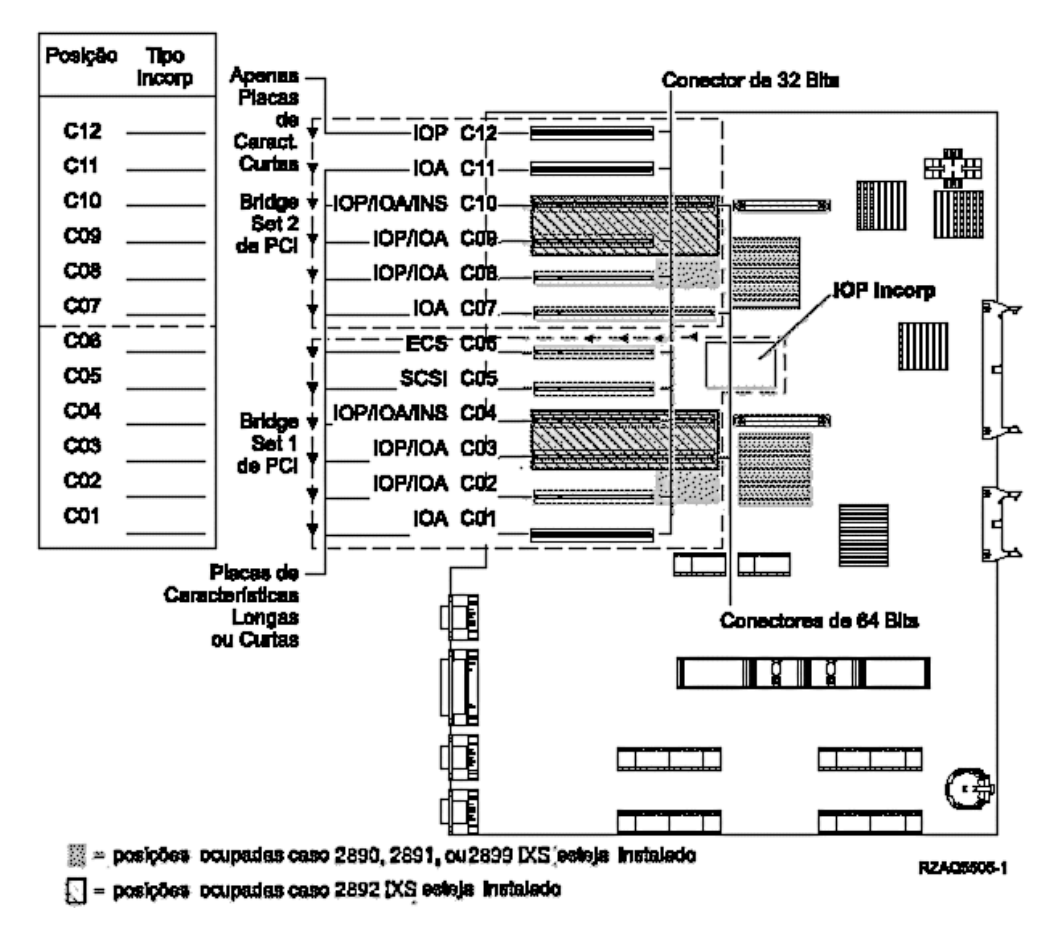

- Os controlos IOP Incorporados das posições C06, C05 e possivelmente das posições C04 e C03.
- Os IOPs controlam os IOAs no sentido das setas no conjunto de pontes PCI.
- O SCSI no diagrama indica a primeira posição de controlador da unidade de disco interna. Coloque o IOA 2757, 2763, 2782, 4748, 4778 ou 9767 na posição C05. A primeira placa do controlador da unidade de disco deve estar em C05 e ligar a banda interna da unidade do disco de origem e o dispositivo de CD–ROM ou de DVD.
- São permitidos dois controladores internos de unidade do disco por cada unidade de sistema 820.
- Só é permitido um segundo controlador interno de unidade do disco quando se encontram instalados mecanismos de retenção de cabo removível.
- O segundo controlador interno da unidade do disco não pode estar na posição de placa C07 ou C08.

### Unidade de sistema 825

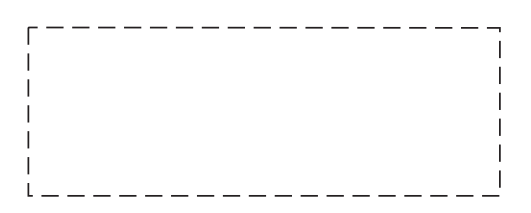

- Os controlos IOP C06, C05.
- Os IOPs controlam os IOAs no sentido das setas no conjunto de bridge do PCI.
- SCSI no diagrama indica a primeira posição do controlador da unidade de disco interna (placas 2757, 2763, 2782, 4748, 4778) A primeira placa controladora de unidade de disco tem de estar na posição C05 e ligar a origem de carregamento de unidade interna de banda e dispositivo de CD–ROM ou DVD.
- São permitidos três controladores internos de unidade de disco por unidade de sistema 825.

#### unidade de sistema 830, 840, SB2, e SB3

- Os IOPs controlam os IOAs no sentido das setas nos conjuntos de bridge do PCI.
- SCSI no diagrama indica a primeira posição de unidade de disco interna (placas 2757, 4778, 4748, 9748 ou 9778). A primeira placa do controlador da unidade de disco deve estar em C03 e ligar a fita interna da unidade do disco de origem e o CD-ROM ou DVD.
- Para além disso, são permitidos dois controladores de disco adicionais nas unidades de sistema 830 ou 840.

• Não são permitidos controladores de unidades de disco adicionais em unidades de sistema SB2 e SB3.

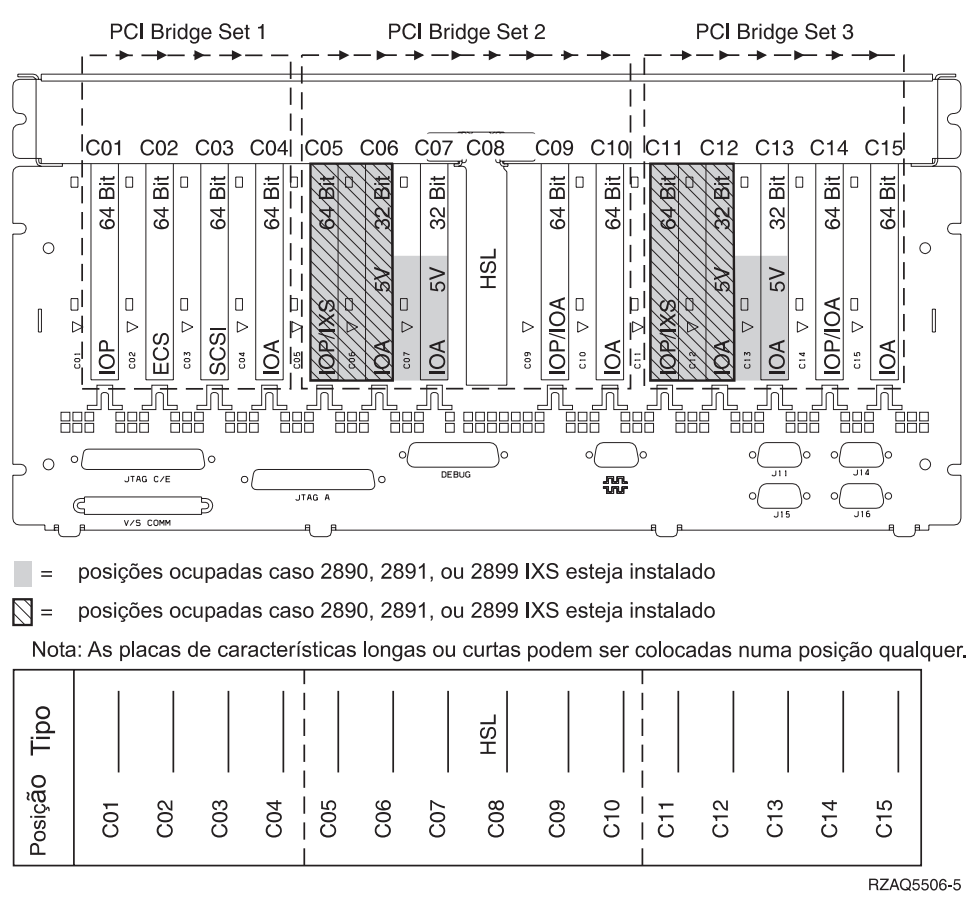

### Unidade de sistema 870 e 890

- Os IOPs controlam os IOAs no sentido das setas nos conjuntos de bridge do PCI.
- SCSI no diagrama indica a primeira posição de unidade de disco interna (placas 2757, 4778, 4748, 9748 ou 9778). A primeira placa do controlador da unidade de disco deve estar em C03 e ligar a fita interna da unidade do disco de origem e o CD-ROM ou DVD.
- Para além disso, são permitidos dois controladores de unidade de disco nas unidades de sistema 830 ou 840.

• Não são permitidos controladores de unidades de disco adicionais em unidades de sistema SB2 e SB3.

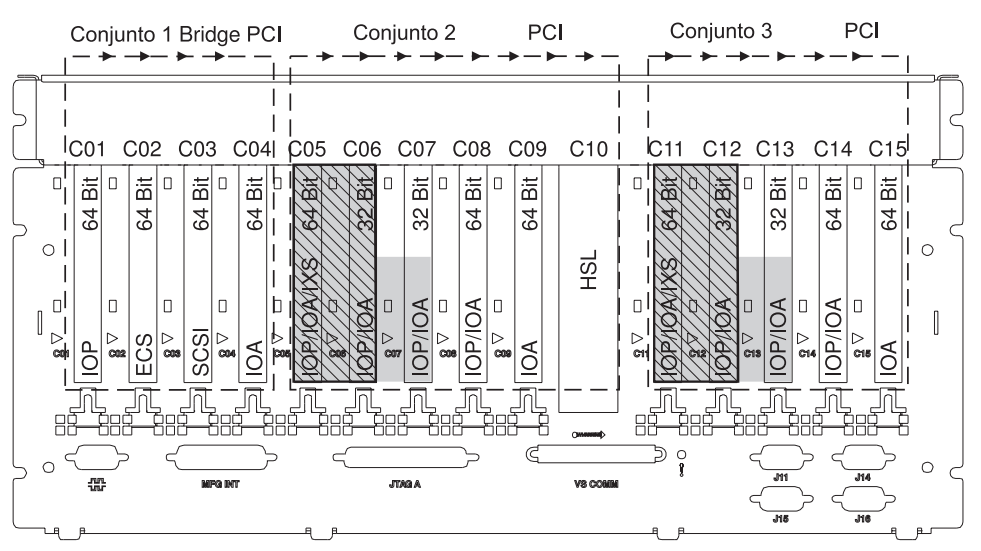

= posições ocupadas se 2890, 2891 ou 2899 IXS estiver instalado

S = posições ocupadas se 2892 IXS estiver instalado

Nota: As placas de dispositivo longas ou curtas podem ser inseridas em qualquer posição.

|         |     |     |     | I     |     |     |     |     |     |         |     |     |     |     |     |
|---------|-----|-----|-----|-------|-----|-----|-----|-----|-----|---------|-----|-----|-----|-----|-----|
| Tipo    |     |     |     |       |     |     |     |     | HSL |         |     |     |     |     |     |
| Posição | C01 | C02 | C03 | - C04 | C05 | C06 | C07 | C08 | C09 | - C10 - | C11 | C12 | C13 | C14 | C15 |

RZAQ5511-0

### Painel de controlo da unidade de sistema

Observe a parte da frente da unidade de sistema iSeries. Abra a porta do painel de controlo.

O painel de controlo será semelhante ao ilustrado na Figura 4 ou Figura 5 na página 22. Procure o painel de controlo da sua unidade.

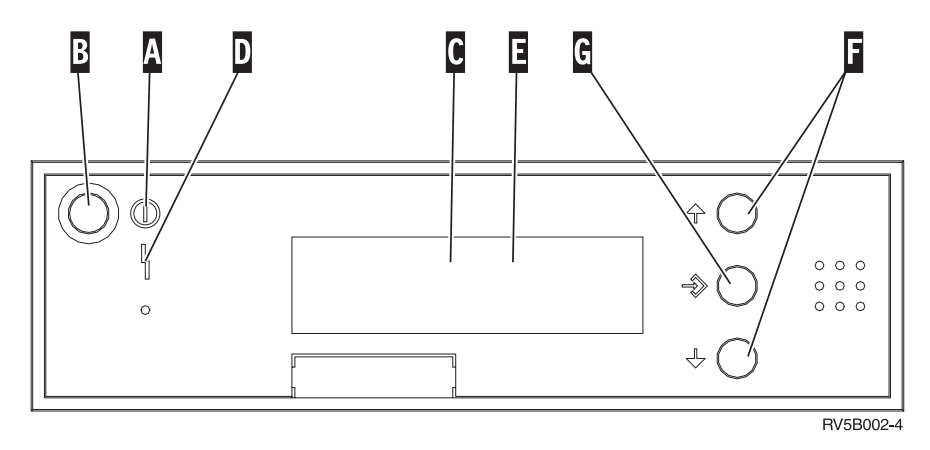

Figura 4. Painel de controlo sem Chave Electrónica

Seguem-se as descrições dos processos pendentes da Figura 4:

- A Luz de Alimentação
  - Uma luz intermitente indica que a unidade está ligada.
  - Uma luz fixa indica que a unidade está a funcionar.
- B Botão de Alimentação (Power)
- **C** Actividade do Processador
- D Aviso do Sistema
- E Ecrã Função/Dados
- F Botões Aumentar/Diminuir
- G Botão Enter

Se o painel de controlo se assemelhar à Figura 5 na página 22, para que possa utilizar os botões **F** Aumentar/Diminuir e o botão Enter **G**, terá de premir a Selecção de Modo **H** para seleccionar modo Manual **N**. Para utilizar Selecção de Modo, é necessário inserir a chave.

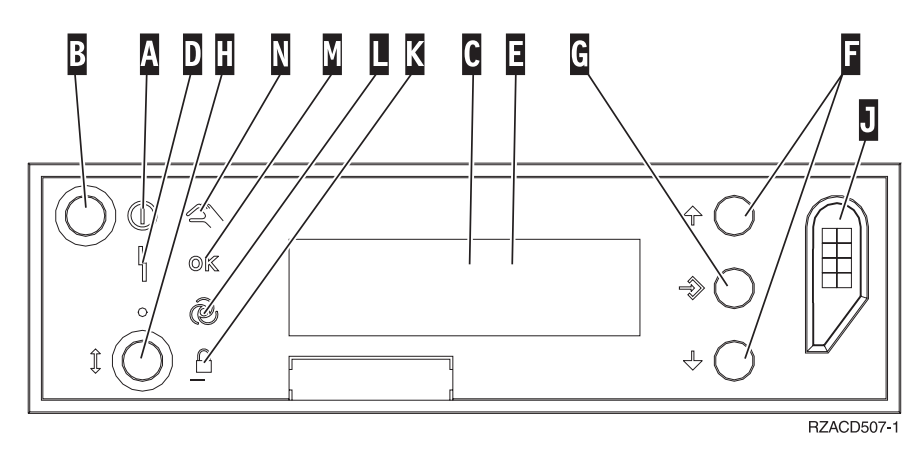

Figura 5. Painel de controlo com Chave Electrónica

- A Luz de Alimentação
  - Uma luz intermitente indica que a unidade está ligada.
  - Uma luz fixa indica que a unidade está a funcionar.
- B Botão de Alimentação (Power)
- **C** Actividade do Processador
- D Aviso do Sistema
- E Ecrã Função/Dados
- F Botões Aumentar/Diminuir
- G Botão Enter
- H Selecção do Modo
- J Ranhura da Chave Electrónica
- K Segurança
- L Automático
- M Normal
- N Manual

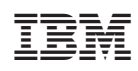

Impresso em Portugal